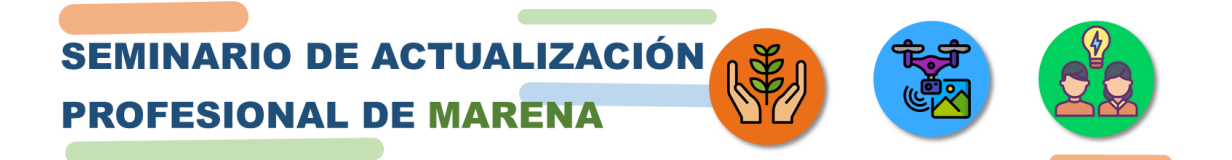

## Pasos para realizar y pagar la inscripción del Seminario de Actualización Profesional (SAP) de MARENA

- Ingrese a la página web de la Fundación de la Universidad Estatal a Distancia para el Desarrollo y Promoción de la Educación a Distancia (Fundepredi) a través del siguiente enlace <u>https://www.fundepredi.com</u>
- 2. Si posee usuario inicie sesión con el correo electrónico y contraseña registrada (figura 1). Si no posee usuario, debe crear una cuenta (figura 2).

| ← → C 🌲 https://www.fundepre | edi.com                                            | ☆ 🗟           |
|------------------------------|----------------------------------------------------|---------------|
| Aplicaciones                 |                                                    | 33            |
|                              | Inicia Sesión                                      | Inicia sesión |
| Acerca de - Oferta           |                                                    | álisis -      |
| Confirmación de Pago         | Correo Electrónico                                 |               |
|                              | Su contraseña                                      |               |
| 0                            | INICIA SESIÓN                                      |               |
|                              | Crear mi cuenta aqui pbien, ¿olvidé mi contraseña? |               |
|                              |                                                    |               |
|                              | Destacados                                         |               |
| Eiguro 1 Ingrees de usua     | ria a la web de Eurodopredi                        |               |

Figura 1. Ingreso de usuario a la web de Fundepredi Se da la opción de crear una cuenta

3. Para crear una cuenta debe brindar los datos solicitados, verifique que los mismos sean correctos.

|   | UNIVERSIDAD ESTATAL A DISTANCIA |                           |                     |                |                         |                      |                |    |
|---|---------------------------------|---------------------------|---------------------|----------------|-------------------------|----------------------|----------------|----|
| ñ | Acerca de -                     | Oferta Académica -        | Únete a Nosotros -  | Núcleo Ins     | trumental de Análisis - | Confirmación de Pago | Campus Virtual | 20 |
| Q |                                 |                           |                     |                |                         |                      |                |    |
|   | Regist                          | UNDEPREDI<br>ro de cuenta |                     |                |                         | Inicio / Regi        | stro de cuenta |    |
|   |                                 |                           |                     |                |                         |                      |                |    |
|   |                                 |                           | Nombre completo:    | •              |                         |                      |                |    |
|   |                                 |                           | Identificación (Céd | ula): *        | Correo electrónico: *   |                      |                |    |
|   |                                 |                           | Contraction         |                | Taléfanaré              |                      |                |    |
|   |                                 |                           | Contrasena: *       |                |                         |                      |                |    |
|   |                                 |                           | Celular: *          |                | Idioma: *               |                      |                |    |
|   |                                 |                           |                     |                | Español V               |                      |                |    |
|   |                                 |                           | Indique los número  | os que muestra | a la imagen:            |                      |                |    |

Figura 2. Registro de cuenta

4

4. Creado el usuario, debe ingresar al siguiente enlace para ingresar a la página con información del Seminario de Actualización Profesional (SAP) (figura 3) y de un clic en el botón Agregar al carrito para reservar cupo en el SAP.

https://www.fundepredi.com/products/137710/seminario-de-actualizacion-profesional-demanejo-de-recursos-naturales

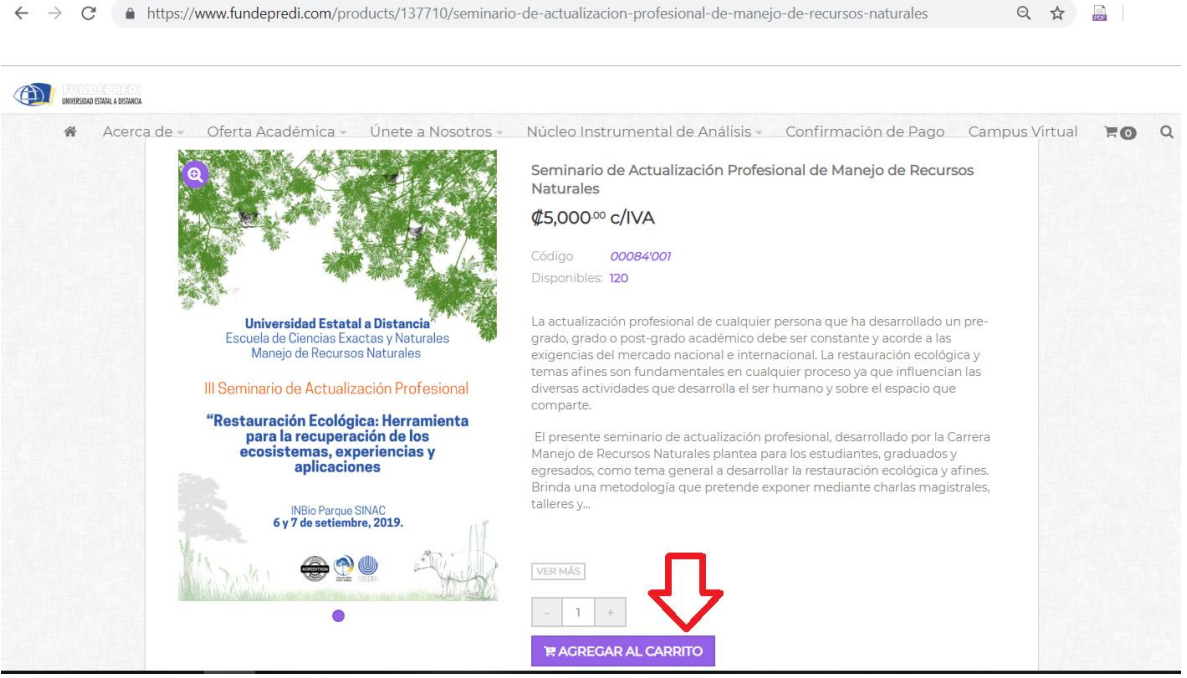

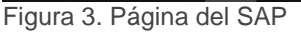

Tome en cuenta que en la página se indica los cupos disponibles para la inscripción.

5. Después de dar clic en el botón Agregar al carrito, presionar la opción ¡Ir al carrito! (figura 4), para realizar el respectivo pago y confirmación de la inscripción del SAP.

| ← → C ●                        | https://www.fundepredi.com/products/137710/seminario-de-actualizacion-profesional-de-manejo-de-recursos-naturales                                                                                                    | \$      |   | : |
|--------------------------------|----------------------------------------------------------------------------------------------------|---------|---|---|
| window bisin 4 form<br>A Accel | ca de v Ofe <b>secosistemas, experiências y</b> Nosotros v<br>aplicaciones<br>Nitiejie-deflectusmethalardes, <u>Arabicis</u> para IdSentifurmateiogrades (Paralites, <u>Arabicis</u> para IdSentifurmateiogrades) (Campus<br>egresados, como tema general a desarrollar la restauración ecológica y afines.<br>Brillo Parque SINAC<br>6 y 7 de setiembre, 2019.                                                                                                    | Virtual | 0 | Q |
|                                |                                                                                                    |         |   |   |
|                                | El producto ha sido agregado al carrito<br>Descripción<br>La actualización profesional de cui<br>acorde a las exigencias del mercar<br>proceso ya que influencian las diversas actividades que desarrolla el ser humano y sobre el espacio que comparte.                                                                                                    |         |   |   |
|                                | El presente seminario de actualización profesional, desarrollado por la Carrera Manejo de Recursos Naturales plantea para los<br>estudiantes, graduados y egresados, como tema general a desarrollar la restauración ecológica y afines. Brinda una metodología que<br>pretende exponer mediante charlas magistrales, talleres y actividades prácticas las herramientas y procesos que solicita el mercado<br>actual, para que así puedan tener las bases teóricas y prácticas sobre su quehacer profesional.<br><b>Objetivo general</b> |         |   | ^ |

Figura 4. Ir al carrito para pago y confirmación de la inscripción

6. En la siguiente página se debe iniciar el proceso de pago, de un clic en la opción Finalizar compra (figura 5).

|                                                                                                    | Mi cuenta 👻                                                                       | Cerrar sesión 🕩                                           |
|----------------------------------------------------------------------------------------------------|-----------------------------------------------------------------------------------|-----------------------------------------------------------|
| Acerca de      Oferta Académica      Únete a Nosotros      Núcleo Instrumenta                                                  | al de Análisis - Confirmación de Pag                                              | o Campus Virtual 🖷                                        |
| Carrito de compras                                                                                                    | Inicio / Ca                                                                       | arrito de compras                                         |
| Seminario de Actualización Profesional de<br>cosoacom<br>Precio unitario: e4.901.96<br>+ Impuesto IVA: e98.04 (28) = e5.000.00 | Total del carrito Sub-total: Descuento: Costo de envío total: Impuesto IVA Total: | ¢4,901.96<br>- ¢0.00<br>A Calcular<br>¢98.04<br>¢5,000.00 |
|                                                                                                    | FINALIZAR COMPR                                                                   | A 🗸                                                       |
|                                                                                                    | TOENENDAT                                                                         |                                                           |

Figura 5. Iniciar el proceso de confirmación de pago.

7. Se dan dos opciones de forma de pago (figura 6), las personas que hacen el <u>pago</u> <u>por tarjeta</u> solo deben indicar esa opción y brindar los datos necesarios.

| $\leftarrow \rightarrow C$ https:// | www.fundepredi.com/checkout                      |                | Q 🟠         | ۲ 🔒            | :    |
|-------------------------------------|--------------------------------------------------|----------------|-------------|----------------|------|
| Checkout - fundepredi               |                                                  |                |             | ← Volver a tie | enda |
| ¿Có                                 | mo desea su pedido?                              | Carrito        | 1 Productos |                |      |
|                                     | Calescients Aimerián de américa                  | Subtotal       | ¢4,901.96   |                |      |
|                                     |                                                  | Costo de envío | ¢0.00       |                |      |
| Mát                                 | todo de pago                                     | Impuesto IVA   | ¢98.04      |                |      |
|                                     |                                                  | Total a pagar  | ¢5,000.00   |                |      |
| 0                                   | Tarjeta de crédito/débito 📼 🗈<br>Transferencia 🛋 | Cupón          | Redimir     |                |      |
|                                     | Leí y acepto los términos de uso y condiciones   |                |             |                |      |
|                                     | i≊ Finalizar orden y pagar                       |                |             |                |      |
|                                     | © 2019 fundepredi, Powered by Nidux              |                |             |                |      |

Figura 6. Página para realizar el pago.

 En el caso de las personas que hagan transferencia bancaria o deposito a través de agencia bancaria, presionan por transferencia y les brinda información sobre el pedido de cupo, es importante que anoten el número de pedido el cual se despliega en la parte superior derecha, luego debe ingresar en donde se indica Confirmación de pago, en el menú superior (figura 7).

| WHEN DATE AND A A STANCA                                                           |               | Pedido   | # 36830<br>Cliente: | 1 |  |
|------------------------------------------------------------------------------------|---------------|----------|---------------------|---|--|
|                                                                                    |               | Direcci  | ón de envío:        |   |  |
|                                                                                    |               | -        |                     |   |  |
| Metodo de Pago:<br>Transferencia                                                   |               | Fecha    | 06-08-2019          |   |  |
|                                                                                    |               |          | 11:07:45 AM         |   |  |
| Ingresar código de comprobante de transferencia                                    |               |          | Ectador             |   |  |
| E CONFIRMAR                                                                        |               |          | Recibida            |   |  |
| Detalle del Pedido                                                                 |               |          |                     |   |  |
| Producto                                                                           | Impuesto IVA  | Cantidad | Precio              |   |  |
| 00084'001 - Seminario de Actualización Profesional de Manejo de Recursos Naturales | 2%            | 1        | ¢4,901.96           |   |  |
|                                                                                    | Subtotal:     |          | ¢4901.96            |   |  |
|                                                                                    | Descuento:    |          | - ¢0                |   |  |
|                                                                                    | Envío:        |          | ¢0.00               |   |  |
|                                                                                    | Impuesto IVA: |          | ¢98.04              |   |  |
|                                                                                    | Total:        |          | \$5,000.00          |   |  |

Figura 7. Se muestra el número de pedido.

9. Para la confirmación del pago por transferencia o pago en la agencia bancaria, entre los datos que se solicitan debe indicar el número de orden (número de pedido) y además de brindar una imagen del comprobante de la transferencia o el pago bancario (figura 9).

| Importante:                                                                                                    |                                                                                                    |  |  |
|----------------------------------------------------------------------------------------------------|----------------------------------------------------------------------------------------------------|--|--|
| Esta seccion solo es necesaria para las personas que realizarón el pago por transferencia y/o<br>necesitan la factura a otro nombre. |                                                                                                    |  |  |
| Datos                                                                                                    |                                                                                                    |  |  |
| Seleccione la opción a realiz                                                                                                    | tar *                                                                                                    |  |  |
| Verificación de Pago                                                                                                    | Factura a otro Nombre                                                                                                    |  |  |
| Número de Orden *                                                                                                    | Observaciones                                                                                                    |  |  |
| 5 Números                                                                                                    |                                                                                                    |  |  |
|                                                                                                    |                                                                                                    |  |  |
|                                                                                                    | Indique si tiene alguna situación especial o la información que desea en la factura(Nombre completo, Nú<br>de cédula, Correo electrónico, Teléfono y Ubicación[Provincia, Cantón, Distrito y Barrio] ) de la persona o<br>institución deseada. Todo separado con ",". |  |  |
| Adjunte el comprobante                                                                                                    |                                                                                                    |  |  |
|                                                                                                    |                                                                                                    |  |  |

Figura 9. Página de confirmación de transferencia o pago en agencia bancaria.

Los depósitos se realizan en las siguientes cuentas: *Fundación de la Universidad Estatal a Distancia (Fundepredi)* Cédula Jurídica: 3-006-287683

## **BANCO NACIONAL**

Moneda: Dólares. Cuenta Banco Nacional: 100-02-173-000361-1 Cuenta Cliente: 15117310020003616 Cuenta IBAN: CR1815117310020003616

Moneda: Colones. Cuenta Banco Nacional: 100-01-173-000741-7 Cuenta Cliente: 15117310010007412 Cuenta IBAN: CR7015117310010007412

## **BANCO DE COSTA RICA**

Moneda: Dólares. Cuenta Banco de Costa Rica: 001-0280947-8 Cuenta Cliente: 15201001028094784 Cuenta IBAN: CR66015201001028094784 Moneda: Colones Cuenta Banco de Costa Rica: 001-0280946-0 Cuenta Cliente: 15201001028094608 Cuenta IBAN: CR65015201001028094608

Cualquier consulta contactar a

Hector Brenes Soto Encargado de la carrera MARENA <u>hbrenes@uned.ac.cr</u> Tel: 2202-1804